# Cofnodi Sesiwn Cymorth Addysgu gan Gymheiriaid

Mae'r system gofnodi newydd, Cymorth Addysgu gan Gymheiriaid, ar gael i bob aelod o staff ar <u>myadmin.aber.ac.uk</u>.

Ceir cyfarwyddiadau ynghylch sut i gynnal sesiwn cymorth gan gymheiriaid ar safle we <u>Uned</u> <u>Dtablygu Dysgu ac Addysgu</u>. Mae'r dudalen hon yn cynnwys ffurflen y gellir ei lawrlwytho a'i defnyddio i gofnodi'r sgwrs / arsylwad.

Ar ôl i chi orffen eich sgwrs / arsylwad, dylai'r sawl sy'n cynorthwyo gofnodi rhywfaint o wybodaeth yn y system cofnodi Cymorth Addysgu gan Gymheiriaid. Bydd angen i chi gofnodi:

- Dyddiad y sgwrs / arsylwad
- Modiwl
- Arferion da

## I gofnodi sgwrs / arsylwad

- 1. Mewngofnodwch i Cymorth Addysgu gan Gymheiriaid ar <u>myadmin.aber.ac.uk</u>.
- Os ydych chi'n cofnodi manylion oddi ar y campws dylech fewngofnodi i'r VPN gyntaf (<u>https://www.aber.ac.uk/cy/is/it-services/vpn/</u>)

### Os oes cofnod eisoes wedi'i greu i chi

1. O dan 'Fy Sesiynau Cymorth gan Gymheiriaid', cliciwch ar yr eicon pensil ar ochr chwith y cofnod perthnasol

| Q.~ |                     |  |  |  | Go       | Rows | 50 | ~ | A |
|-----|---------------------|--|--|--|----------|------|----|---|---|
|     |                     |  |  |  |          |      |    |   |   |
|     | Blwyddyn Academaidd |  |  |  | Semester |      |    |   |   |
| 1   | 2021                |  |  |  |          | 2    |    |   |   |

- 2. Gwiriwch unrhyw fanylion sydd eisoes wedi'u hychwanegu, a llenwch unrhyw feysydd nad ydynt wedi cael eu llenwi (e.e. dyddiad a chod modiwl)
- 3. Teipiwch eich sylwadau arfer da

#### 4. Newidiwch y gwymplen i Cwblhawyd

#### 5. Pwyswch Gosod Newidiadau

| Manylion y Sesiwn Cymorth Addysgu gan Gymheiriaid |                                         |                                  |  |  |  |  |  |  |
|---------------------------------------------------|-----------------------------------------|----------------------------------|--|--|--|--|--|--|
| Y Person sy'n cael Cymorth                        | cwl: Loftus, Chris                      | ~                                |  |  |  |  |  |  |
| Y Person sy'n rhoi Cymorth                        | kaw: Wright, Kate                       | ~                                |  |  |  |  |  |  |
| Dyddiad y Sgwrs / Arsylwi                         | 26-01-2021 14:12                        |                                  |  |  |  |  |  |  |
| Cod y Modiwl                                      | CS10110                                 |                                  |  |  |  |  |  |  |
| Arfer Da                                          | <u>Pefoydd chagorol o elfennau chyr</u> | ngweithiol gyda'r sesiwn addysgu |  |  |  |  |  |  |
| Cwblhawyd                                         | Cwblhawyd 🗸                             |                                  |  |  |  |  |  |  |

Os nad oes cofnod wedi'i greu i chi

- Dewch o hyd i'r unigolyn yr ydych yn ei gynorthwyo yn y rhestr o Sesiynau Cymorth gan Gymheiriaid sydd ar gael
- 2. Cliciwch ar yr eicon pensil drws nesaf i'w henw
- 3. Llenwch y ffurflen gyda'ch enw eich hun fel yr Unigolyn sy'n Cynorthwyo
- 4. Dewiswch ddyddiad eich sgwrs / arsylwad
- 5. Rhowch god y modiwl
- 6. Llenwch y manylion Arfer Da
- 7. Newidiwch y gwymplen i Cwblhawyd
- 8. Pwyswch Gosod Newidiadau

#### I osod sesiynau ar ran eraill

Os ydych chi'n creu sesiynau cymorth i gymheiriaid ar ran eraill:

 Yn y rhestr o Sesiynau Cymorth gan Gymheiriaid sydd ar gael, cliciwch ar yr eicon pensil drws nesaf i enw'r aelod o staff

- Yn y gwymplen Unigolyn sy'n Cynorthwyo, dewiswch yr unigolyn a fydd yn cynorthwyo / arsylwi'r aelod o staff
- 3. Os ydych chi'n gwybod dyddiad y sesiwn neu pa fodiwl, gallwch gofnodi hyn. Neu, gallwch ei adael yn wag a'i lenwi ar ôl y sgwrs / arsylwad.
- 4. Pwyswch Gosod Newidiadau